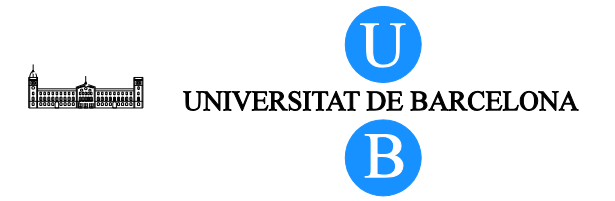

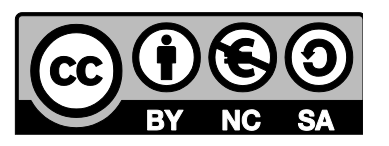

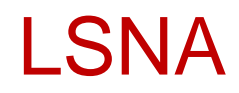

# Виртуальная трехмерная модель поясничного отдела позвоночника

Альберто Пратс-Галино<sup>1</sup>, Мигель-Ангель Реина<sup>2</sup>, Мариха Мавар-Арамиха<sup>1</sup>, Анна Пуигдельивол-Санчес<sup>1</sup>, Хоан Сан-Молина<sup>3</sup> и Хосе-Антонио Де-Андрес<sup>4</sup>

<sup>1</sup> Лаборатория хирургической нейроанатомии (LSNA), кафедра анатомии и эмбриологии человека, медицинский факультет Университета Барселоны (Барселона, Испания).

<sup>2</sup> Кафедра клинических медицинских наук и Институт прикладной молекулярной медицины медицинского факультета Университета Святого Петра (Мадрид, Испания); отделение анестезиологии Университетской клиники Мадрид-Монтепринсипе (Мадрид, Испания).

<sup>3</sup> Кафедра медицинских наук, медицинский факультет Университета Жироны (Жирона, Испания).

<sup>4</sup> Кафедра интенсивной терапии и лечения боли университетской клиники (Валенсия, Испания).

Перевод с английского язык – доктор медицинских наук профессор В.А.Корячкин. РНИИТО имени Р.Р.Вредена (Санкт-Петербург).

# Содержание

| 1 | Вве             | дение                       | 3  |  |  |  |
|---|-----------------|-----------------------------|----|--|--|--|
|   | 1.1             | О документе                 | 3  |  |  |  |
|   | Авто            | оры:                        | 3  |  |  |  |
|   | 1.2             | Назначение                  | 4  |  |  |  |
| 2 | Осн             | овные инструкции            | 5  |  |  |  |
|   | 2.1             | Экран рабочего стола        | 6  |  |  |  |
|   | 2.2             | Просмотр по умолчанию       | 8  |  |  |  |
|   | 2.3             | Выбор структуры             | 10 |  |  |  |
|   | 2.4             | Функция изображения         | 12 |  |  |  |
|   | 2.5             | Степень прозрачности        | 12 |  |  |  |
|   | 2.6             | Опция "Показать все"        | 13 |  |  |  |
|   | 2.7             | Опция "Скрыть все"          | 13 |  |  |  |
|   | 2.8             | МРТ-срезы                   | 14 |  |  |  |
|   | 2.9             | Навигация МРТ-слайдов       | 14 |  |  |  |
|   | 2.10            | Просмотр срезов             | 16 |  |  |  |
|   | 2.11            | Ориентация плоскости среза  | 16 |  |  |  |
|   | 2.12            | Смещение плоскости среза    | 17 |  |  |  |
|   | 2.13            | Набор профилей с пояснением | 19 |  |  |  |
|   | 2.14            | Опция "Отключить выбор"     | 19 |  |  |  |
|   | 2.15            | Вызов справки               | 19 |  |  |  |
| 3 | Спи             | сок рисунков                | 20 |  |  |  |
| 4 | Блаі            | агодарности21               |    |  |  |  |
| 5 | Лицензирование2 |                             |    |  |  |  |
|   |                 |                             |    |  |  |  |

# 1 Введение

# 1.1 О документе

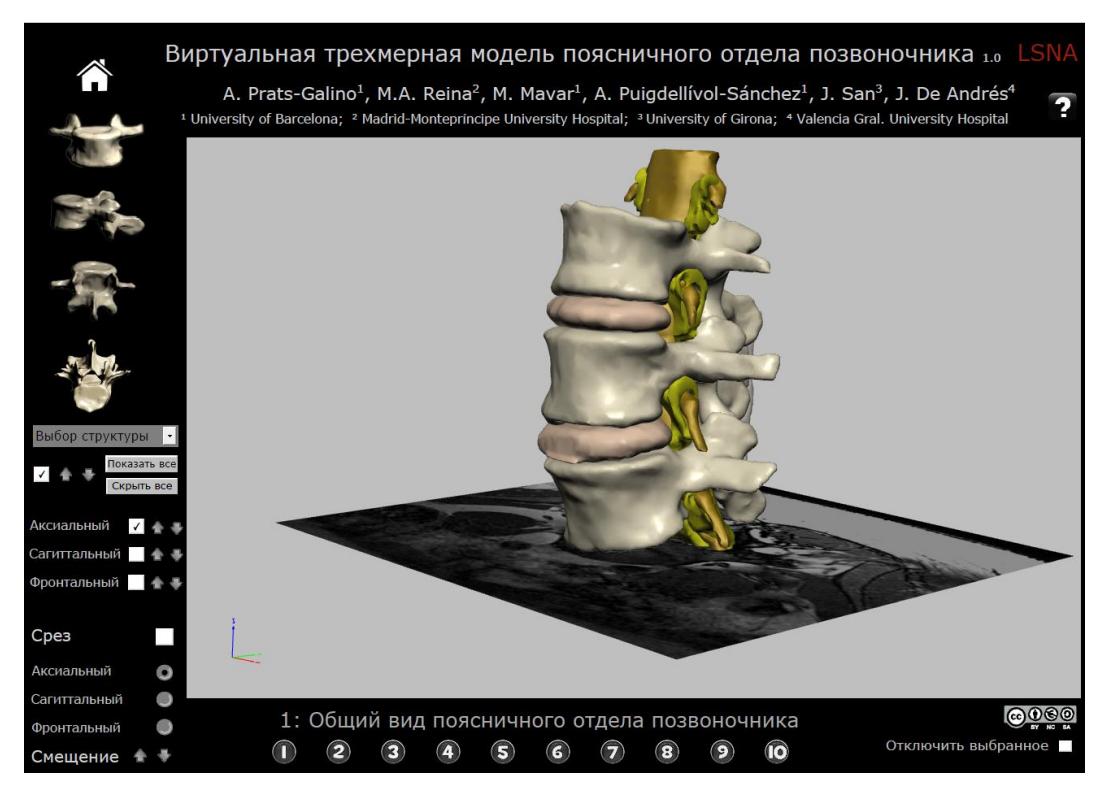

Рис. 1 Интерактивная 3D модель в формате PDF.

#### Авторы:

Альберто Пратс-Галино<sup>1</sup>, Мигель-Ангель Реина<sup>2</sup>, Мариха Мавар-Арамиха<sup>1</sup>, Анна Пуигдельивол-Санчес<sup>1</sup>, Хоан Сан-Молина<sup>3</sup> и Хосе-Антонио Де-Андрес<sup>4</sup>

<sup>1</sup> Лаборатория хирургической нейроанатомии (LSNA), кафедра анатомии и эмбриологии человека, медицинский факультет Университета Барселоны (Барселона, Испания).

<sup>2</sup> Кафедра клинических медицинских наук и Институт прикладной молекулярной медицины медицинского факультета Университета Святого Петра (Мадрид, Испания); отделение анестезиологии Университетской клиники Мадрид-Монтепринсипе (Мадрид, Испания).

<sup>3</sup> Кафедра медицинских наук, медицинский факультет Университета Жироны (Жирона, Испания).

<sup>4</sup> Кафедра интенсивной терапии и лечения боли университетской клиники (Валенсия, Испания).

E-mail для переписки:

Альберто Пратс-Галино (Alberto Prats-Galino): aprats@ub.edu

Мигель Рейна (Miguel Angel Reina): miguelangel@perticone.e.telefonica.net

Интерактивная модель разработана на основе 3D реконструкции результатов магнитнорезонансной томографии человека.

Авторы заявляют об отсутствии конфликта интересов.

#### 1.2 Назначение

Настоящая трехмерная интерактивная анатомическая модель имеет формат pdf-файла, что обеспечивает ее совместимость, а также удобство использования, пересылки и хранения за счет возможности сжатия и распространения между различными платформами. Предлагаемый способ трехмерной визуализации анатомических структур может быть использован в следующих областях:

Образовательные программы

- ЗD визуализация материала для преподавания анатомии нейроаксиальных структур и нейроаксиальной анестезии;
- Разработка новых доступов для регионарной анестезии.

Научно-исследовательские программы

- Представление диагностических данных и анализ техники анестезии;
- Визуализация возможных технических осложнений регионарной анестезии.

Информирование пациентов

- Дополнительный иллюстративный материал, дополняющий описание инструментальных методов и хирургических манипуляций, которые планируются выполнить пациенту.
- Разработанная трехмерная интерактивная анатомическая модель основана на магнитнорезонансной томографии и может быть использована для решения задач регионарной анестезии и лечения боли (например, на рис. 2 представлен парамедиальный доступ к субарахноидальному пространству).

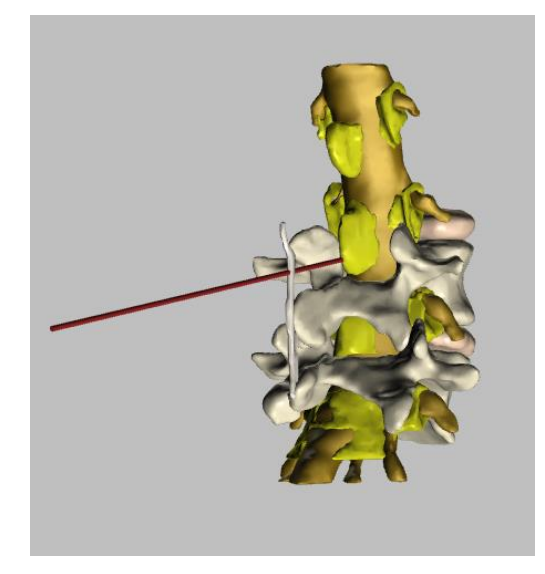

Рис. 2 Пример: спинальный медиальный доступ.

Технология, использованная для создания этой интерактивной модели, недавно применяется в медицине и позволяет создавать интерактивные 3D-модели с помощью 3D-реконструкции 2D-изображений, благодаря специальному программному обеспечению (Amira 5.4.0 ©). В результате

созданная модель является простым и полезным инструментом в обучении, в работе и в исследованиях. Работа с моделью не связана с какими-либо затруднениями: представлен файл в формате PDF, который может быть открыт в программе Windows для свободного пользования любым врачом.

Представленная модель включает изображения позвонков, позвоночных дисков, дужек позвонков, желтую, надкостную и межостистую связки, эпидурального и фораминального жира, спинномозговых корешков.

Каждый элемент может поворачиваться на 360° и рассматриваться частично или полностью с функцией увеличения.

# 2 Основные инструкции

PDF документ открывается в программе Adobe Acrobat 11 или выше.

Навигация может быть запущена любой точки. Работа с фигурами осуществляется с помощью мыши, что позволяет поворачивать модель и рассматривать ее с разных точек зрения: аксиальной, сагиттальной или корональной. Возможен просмотр изображений в аксиальных, сагиттальных или корональных МРТ-срезах. Другие опции интуитивно понятны и просты для понимания.

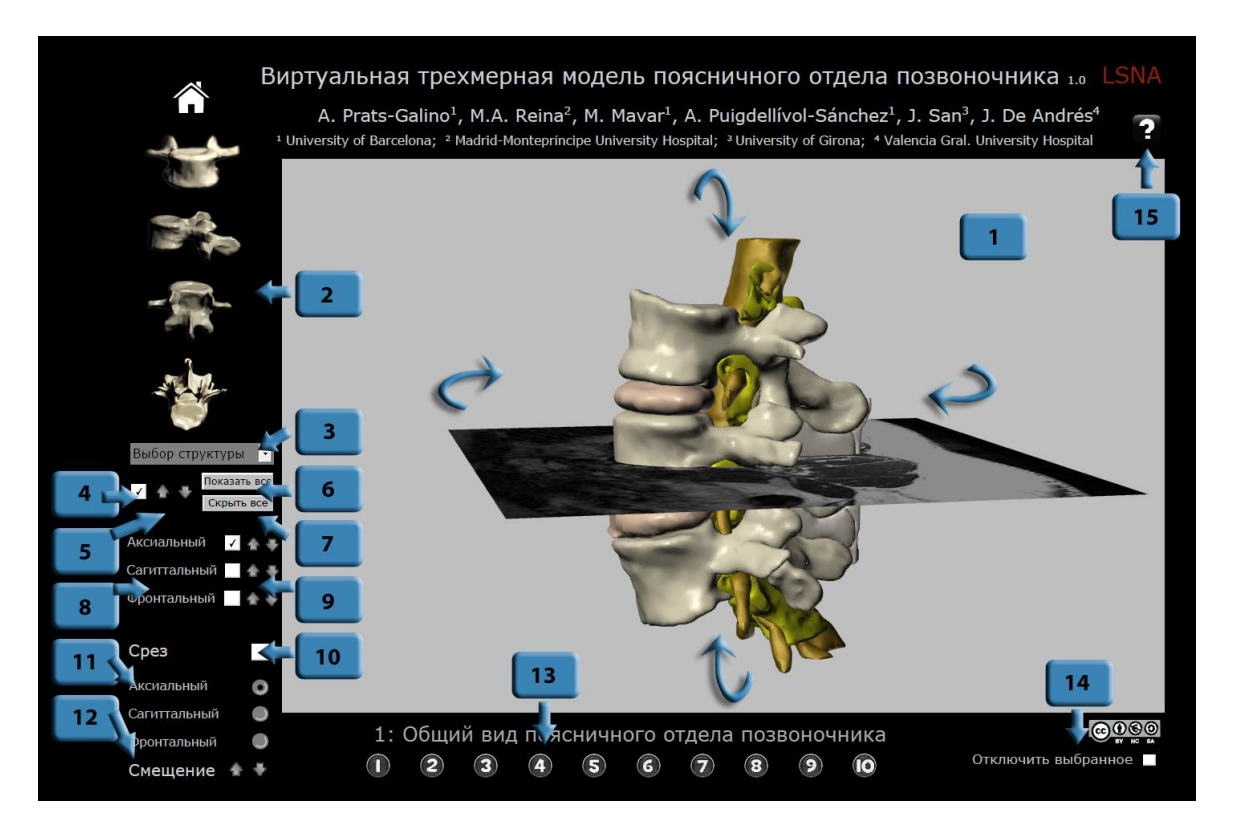

Рис. З Выбор функции: нажмите на кнопку для перехода к соответствующему разделу.

Функционально PDF-документ описан в 15 коротких инструкциях, каждая из которых объясняет конкретную функцию/кнопку. Вы можете нажать на пронумерованную синюю кнопку на рис. 3, чтобы перейти к разделу, описывающему соответствующую функцию.

# 2.1 Экран рабочего стола

Полноэкранный режим достигается комбинацией клавиш Ctrl + L, выход – нажатием на клавишу ESC.

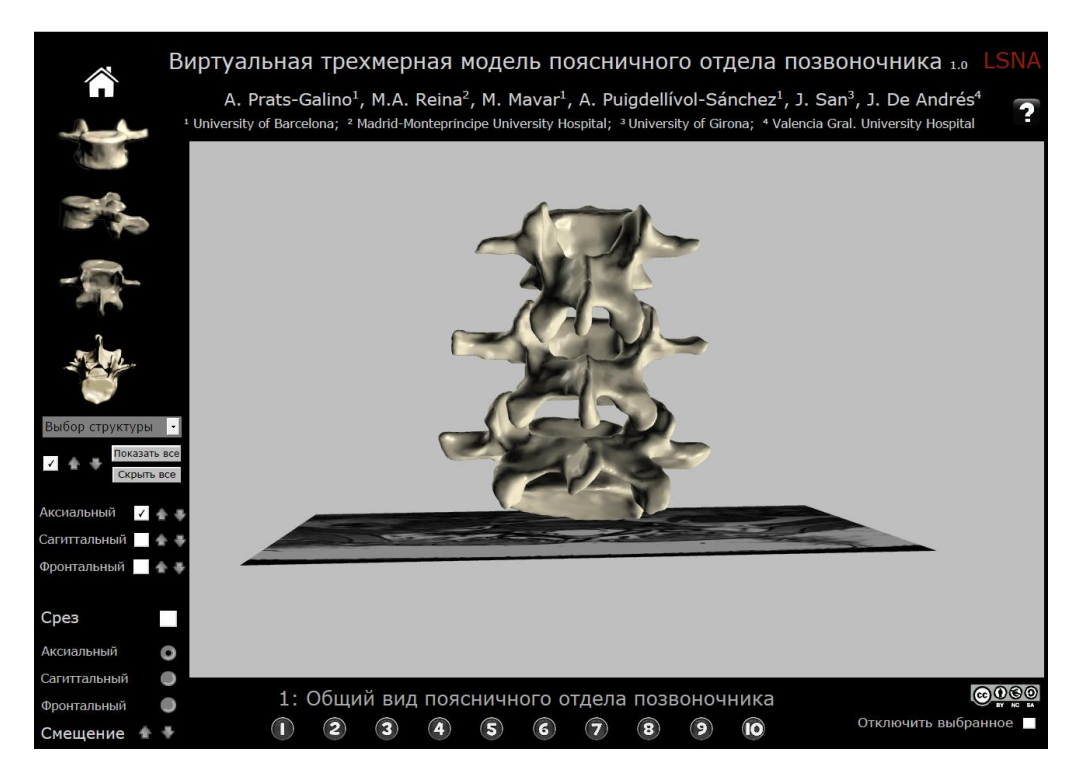

Рис. 4 Рабочий стол.

Поворот изображения на 360° осуществляется при помощи мыши при удержании ее левой кнопки.

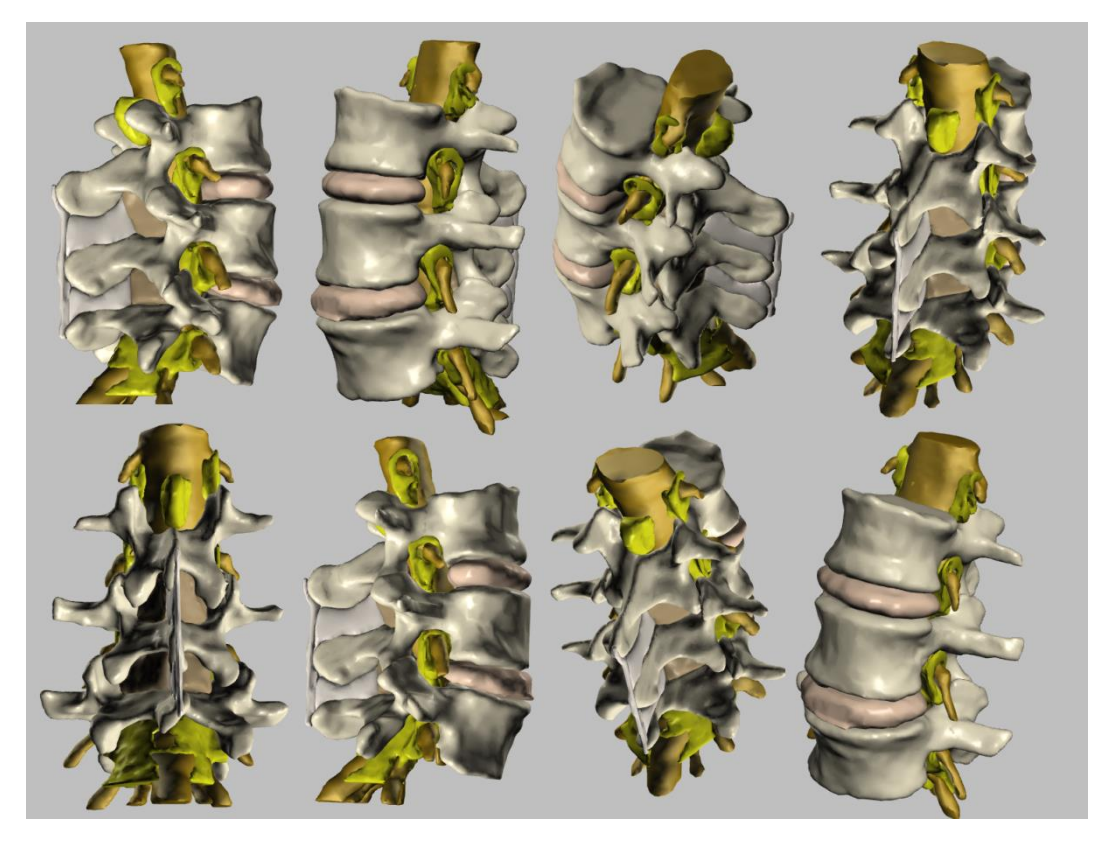

Рис. 5 Поворот модели на 360°.

# 2.2 Просмотр по умолчанию

Выбор по умолчанию четырех положений, в которых модель может быть отображена (переднее, боковое, заднее, верхнее).

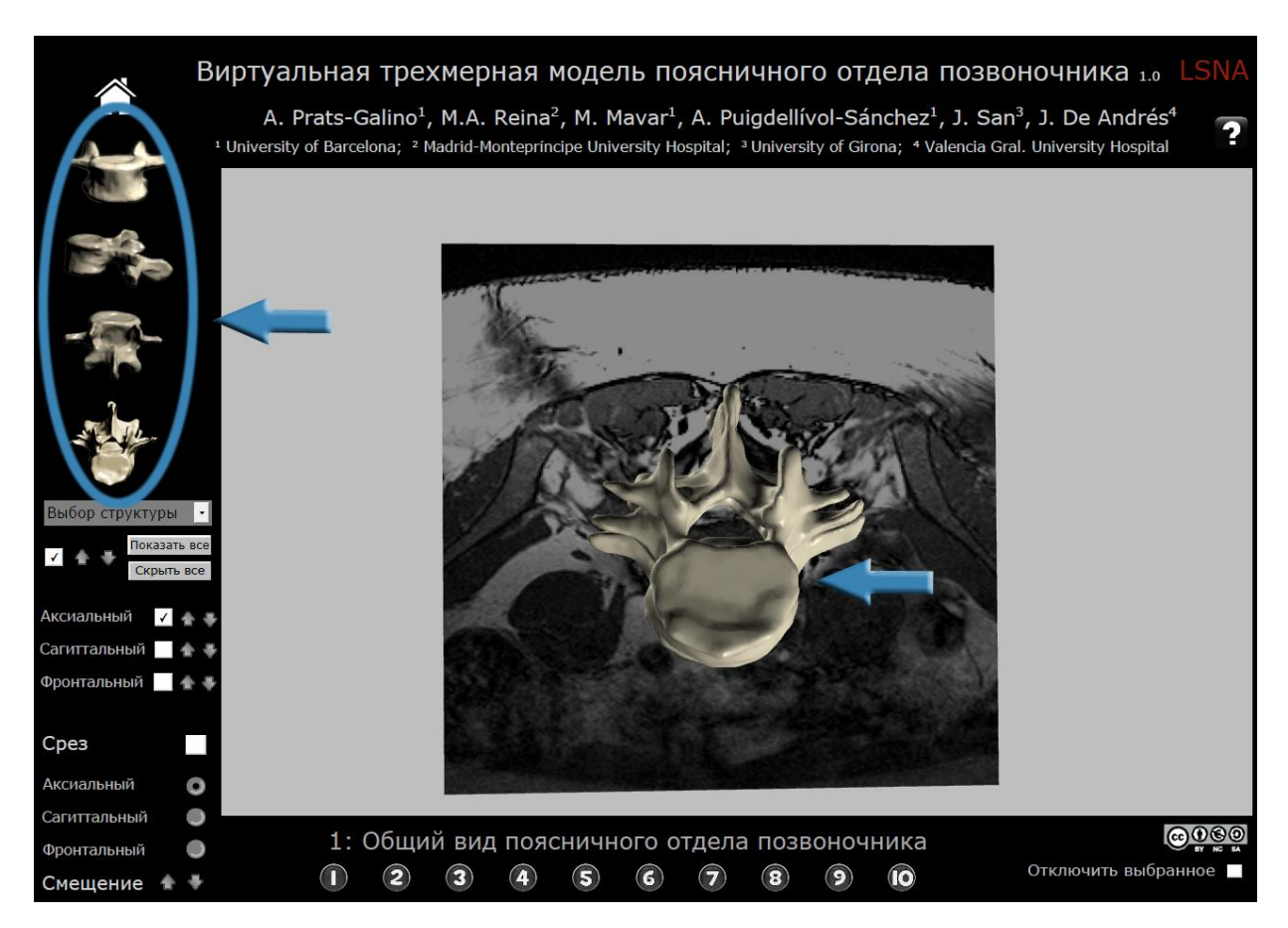

Рис. 6 Просмотр по умолчанию: пример: вид сверху.

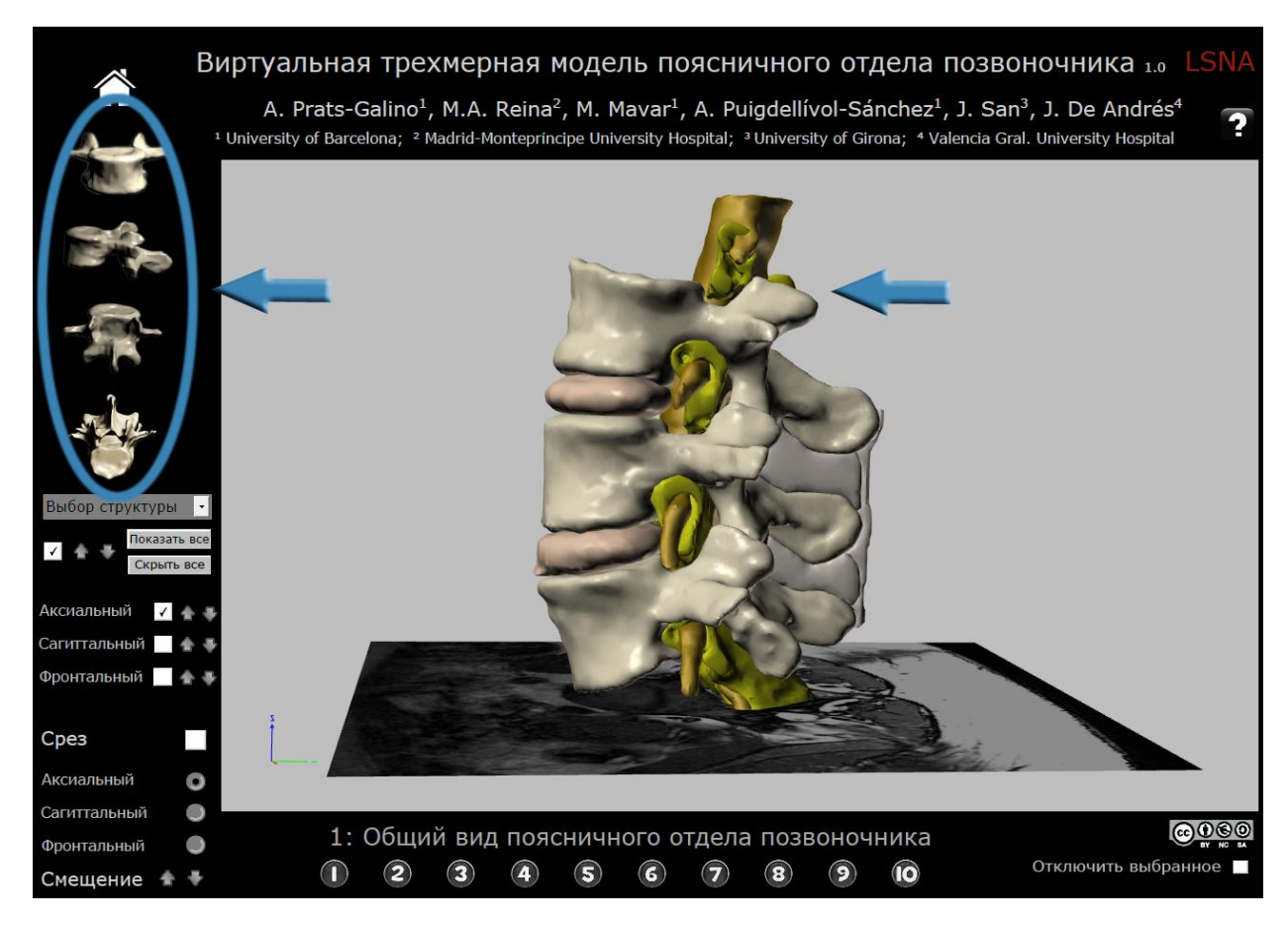

Рис. 7 Просмотр по умолчанию: пример: латеральный вид.

# 2.3 Выбор структуры

Выберите в выпадающем меню желаемую структуру для построения модели на экране. Выбор осуществляется отметкой в поле 4 (показать/скрыть выбранную структуру). Структуры могут быть включены на экране последовательно.

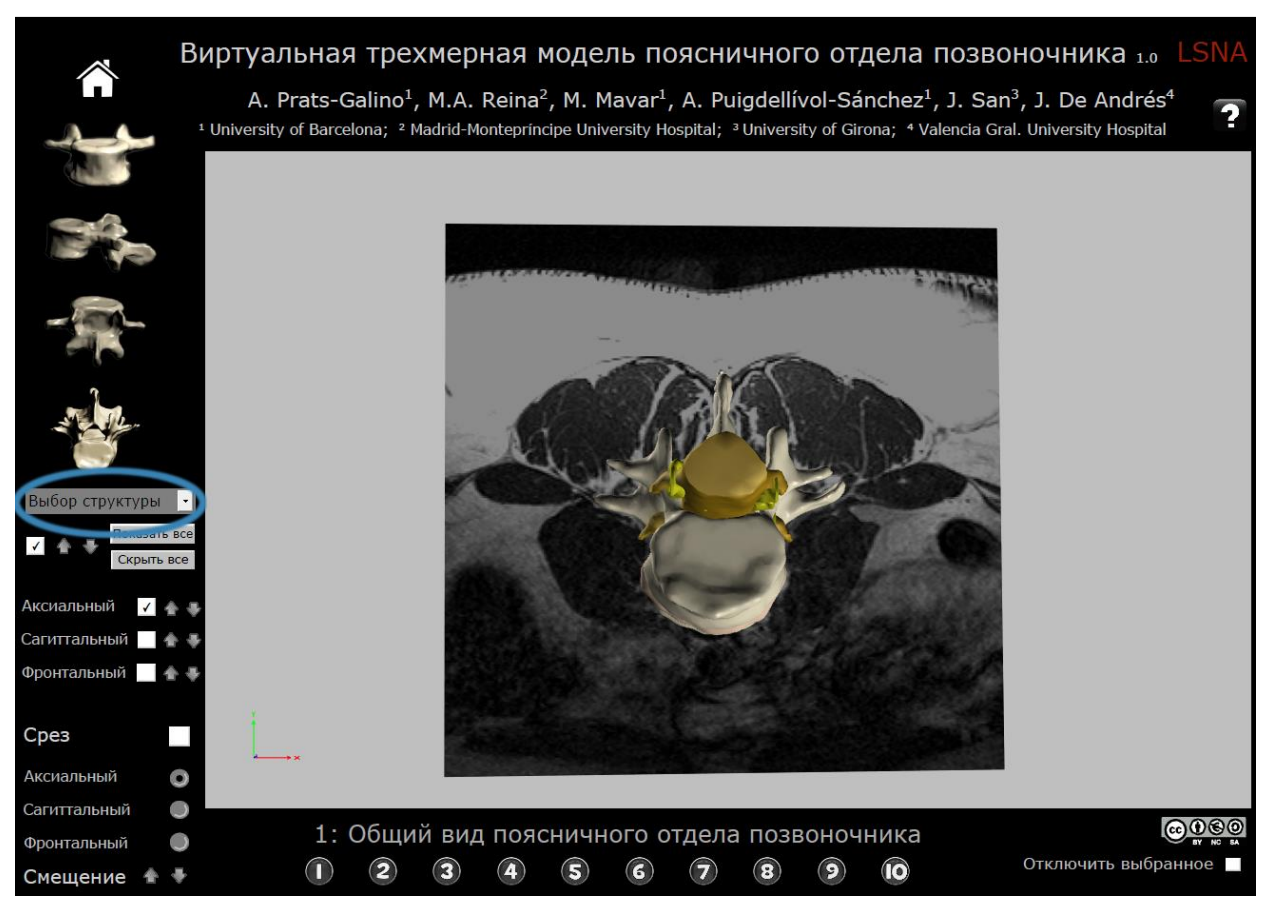

Рис. 8 Выбор структуры.

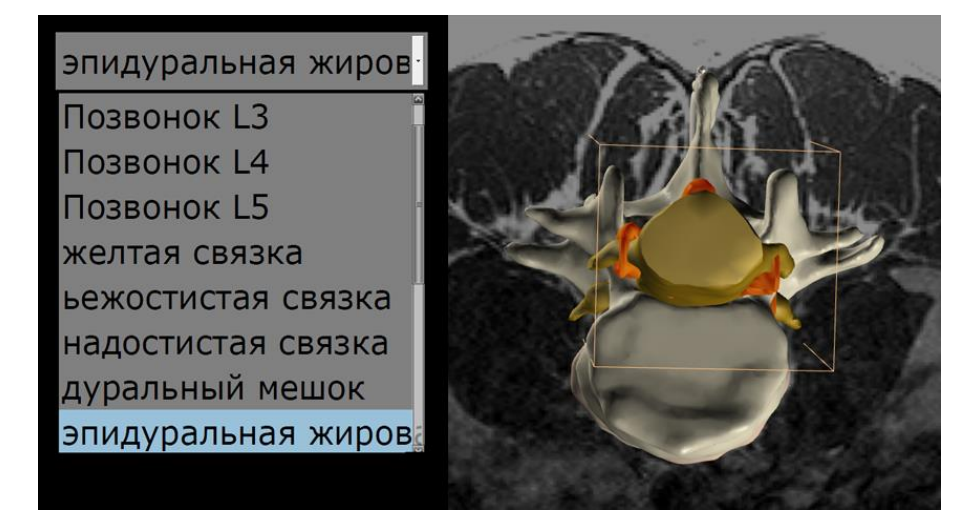

Рис. 9 Выбор структуры: например, жировая ткань в вэпидуральном пространстве (красный цвет).

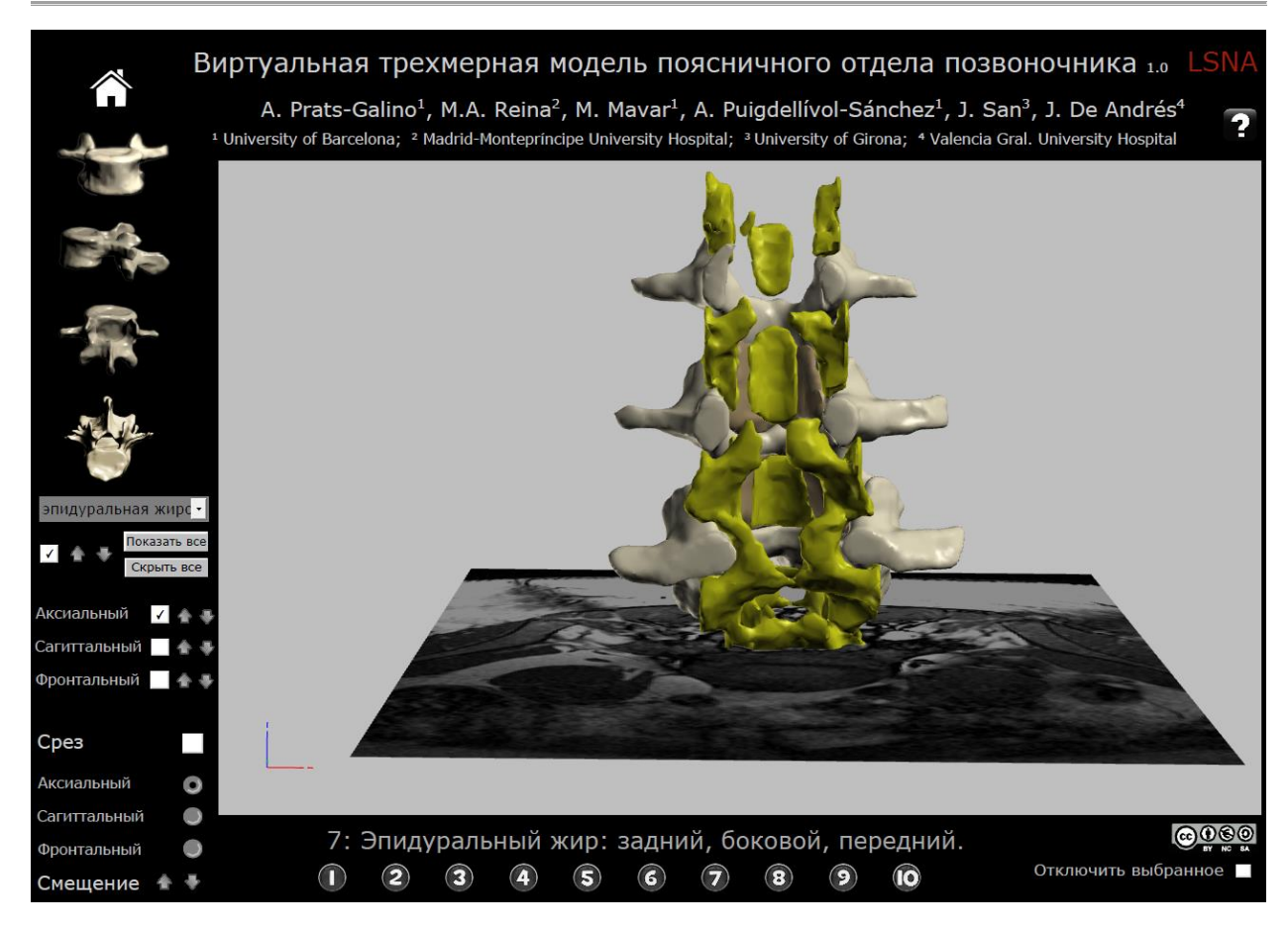

Рис. 10 Выбор структуры: например, жировая ткань в вэпидуральном пространстве.

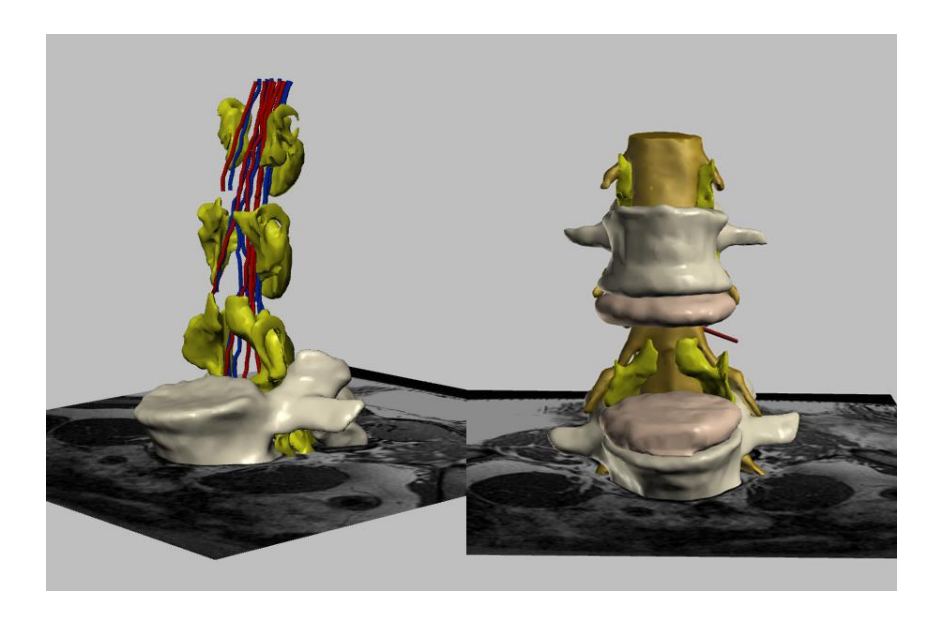

Рис. 11 Примеры различных структур показать/скрыть.

#### 2.4 Функция изображения

При щелчке левой кнопкой мыши на белый квадрат выбранное изображение появляется на рабочем столе, при повторном щелчке - выбранное изображение исчезает.

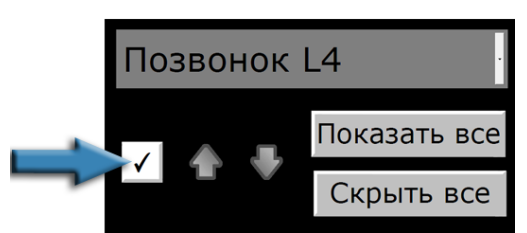

Рис. 12 Функция изображения: показать/скрыть выбранную структуру.

#### 2.5 Степень прозрачности

При помощи стрелок возможно изменение прозрачности, которая изменяется постепенно вместе с изменением цвета фигуры.

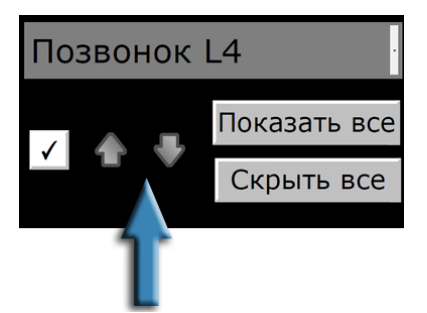

Рис. 13 Степень прозрачности выбранной структуры.

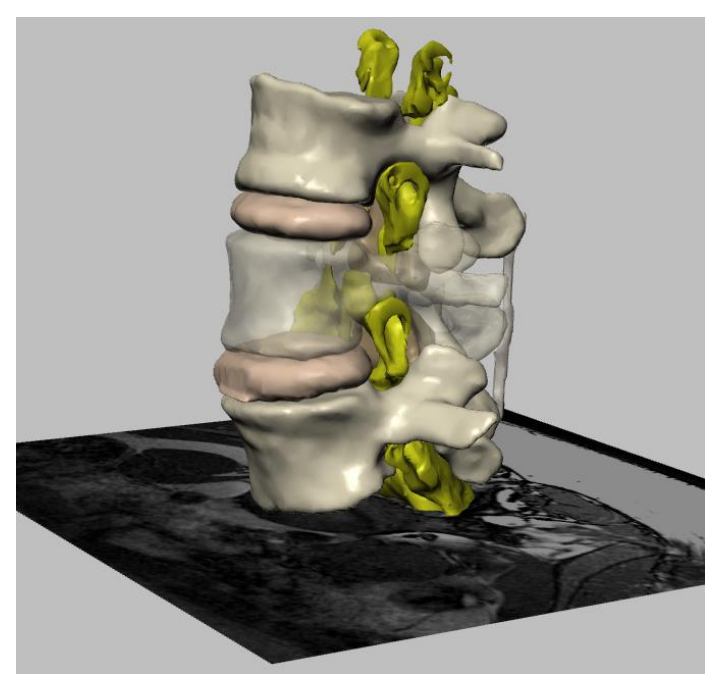

Рис. 14 Степень прозрачности, пример полупрозрачный позвонок L4.

#### 2.6 Опция "Показать все"

Эта кнопка отображает на экране все изображения 3D-модели. Каждая избранная структура может быть сделана более прозрачной. Для удаления изображения структуры, щелкните левой клавишей мыши на белый квадрат - Функция изображения (2.4).

Кроме того, изображение может быть удалено с экрана путем выбора его названия в выпадающем меню (2.3) и щелчка на белый квадрат - Функция изображения (2.4).

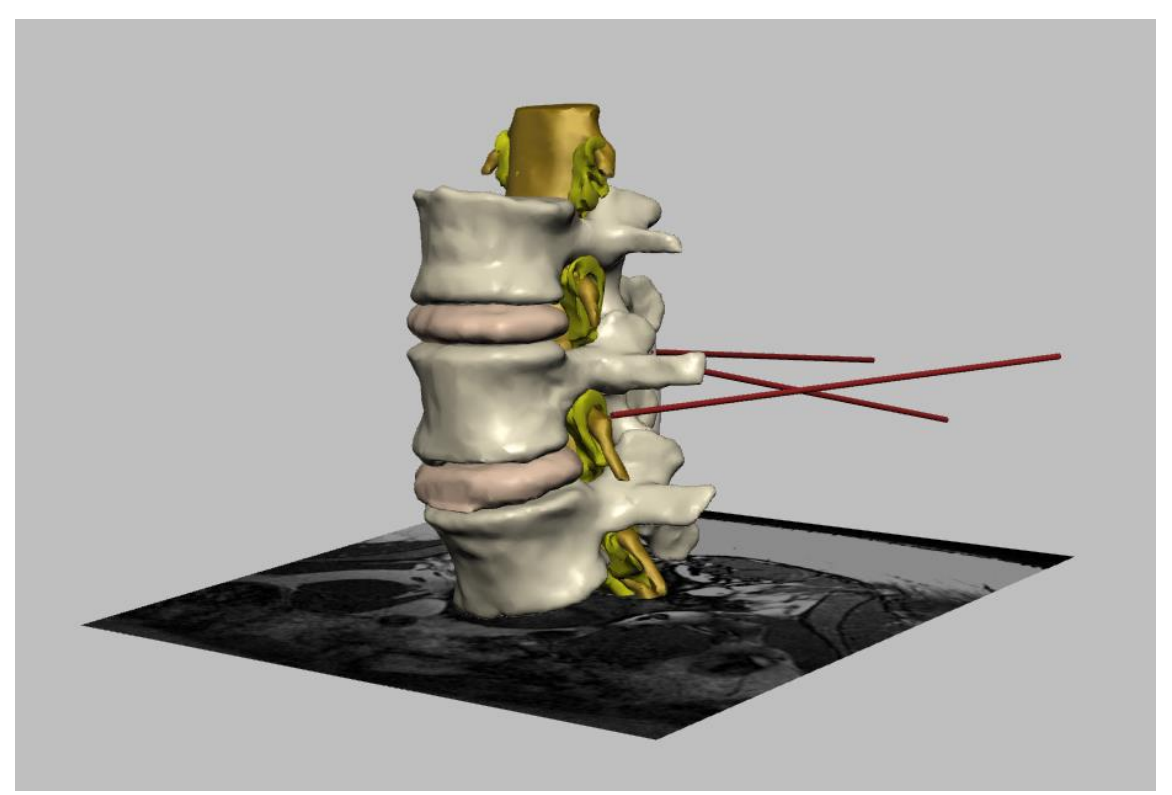

Рис. 15 Опция "Показать все": Все структуры модели становятся видимыми.

# 2.7 Опция "Скрыть все"

При щелчке на кнопку "Скрыть все" все изображения удаляются с рабочего стола.

# 2.8 МРТ-срезы

Щелчок левой клавишей мыши на соответствующий белый квадрат позволяет показывать или удалять MPT-срезы.

Аксиальные, сагиттальные и корональные срезы могут быть выбраны как в одиночку, так и в комбинации.

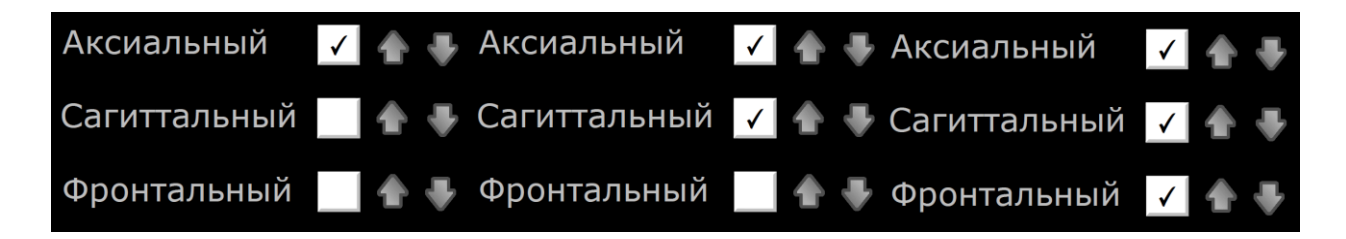

Рис. 16 Демонстрация МРТ-срезов на рабочем столе.

#### 2.9 Навигация МРТ-срезов

Стрелки позволяют осуществить переход от одного МРТ-среза к другому. Есть сочетания стрелок для изменения ориентаций: девять аксилярных, семь сагиттальных и шесть корональных.

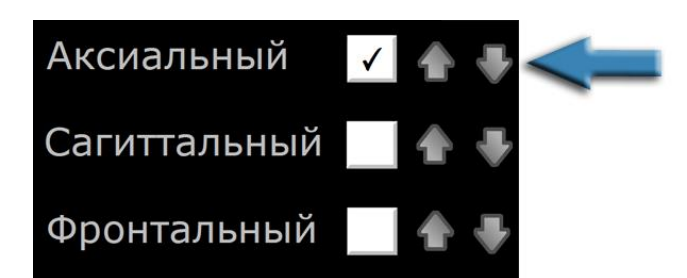

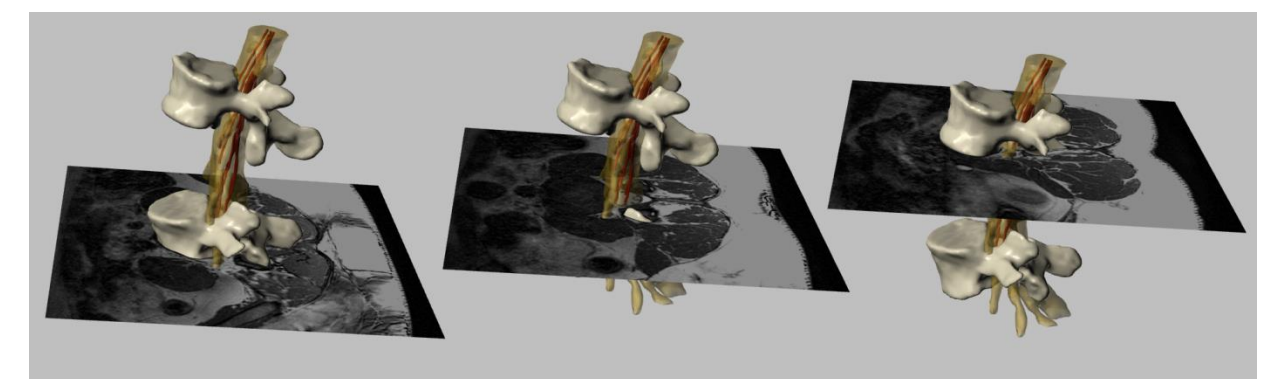

Рис. 17 Аксиальные МРТ-срезы.

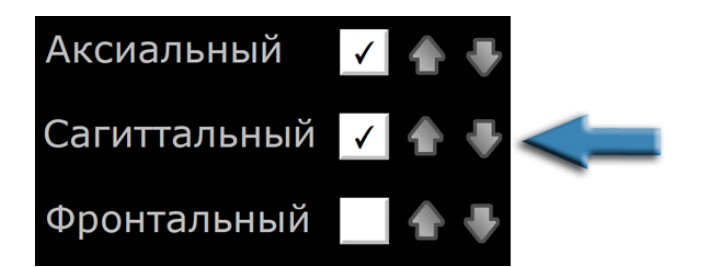

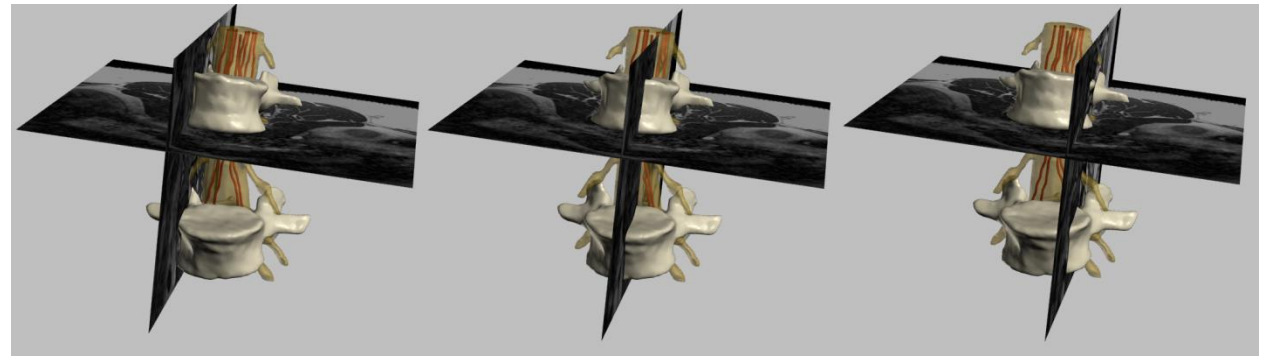

Рис. 18 Сагиттальный МРТ-срезы.

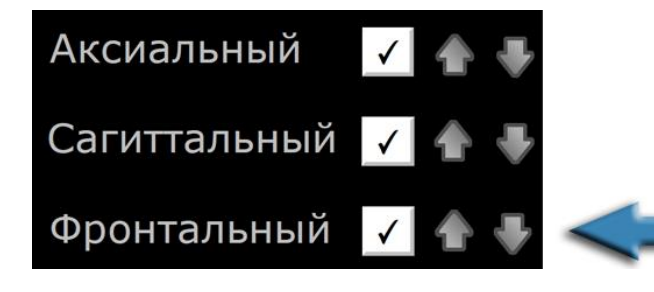

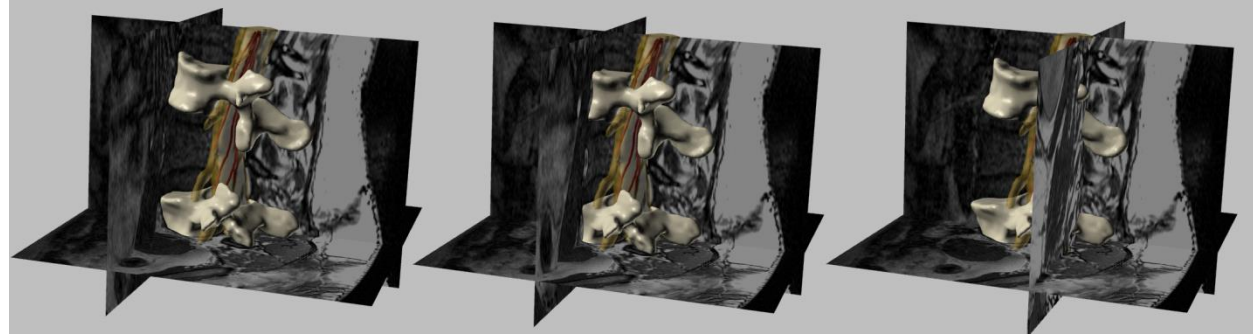

Рис. 19 Корональный МРТ-срезы.

# 2.10 Просмотр срезов

Эта функция отображает срезы 3D-модели, в том числе МРТ-среза, выбранные функцией 11.

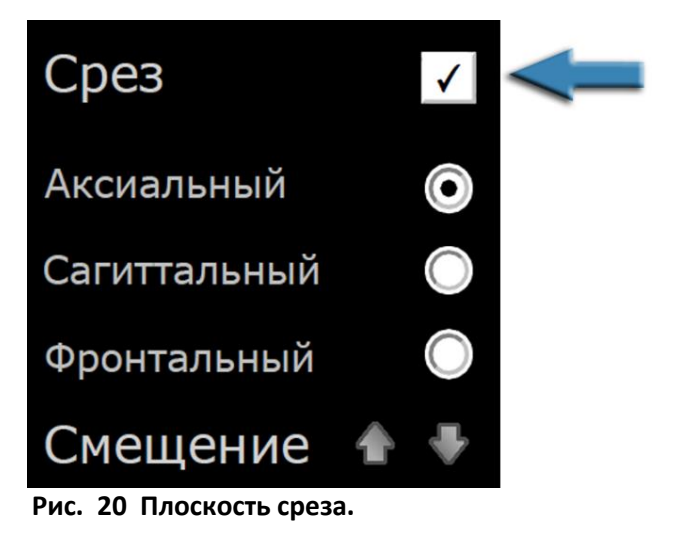

#### 2.11 Ориентация плоскости среза

Эта функция определяет плоскость среза - аксиальную, сагиттальную или корональную.

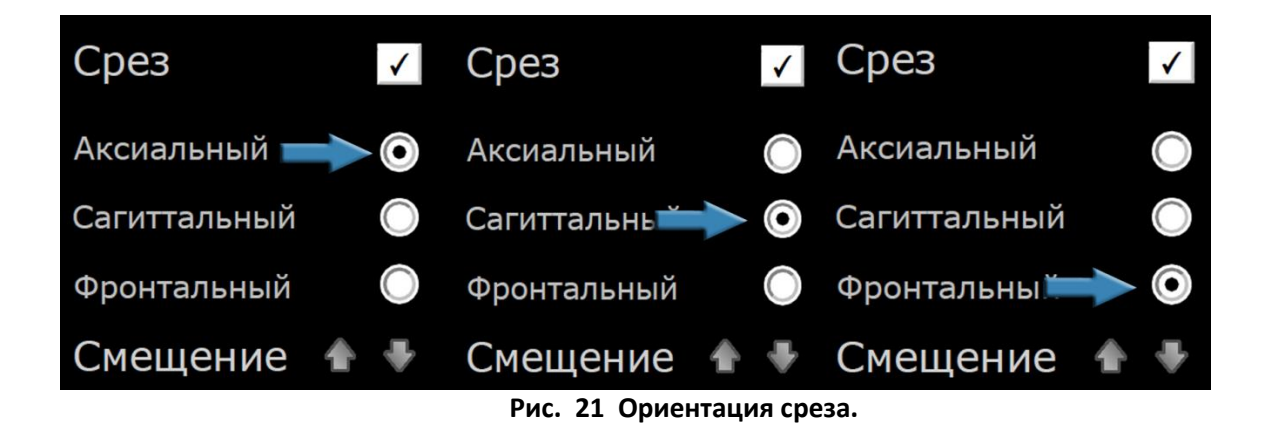

#### 2.12 Смещение плоскости среза

Эта функция смещать плоскость среза по изображению.

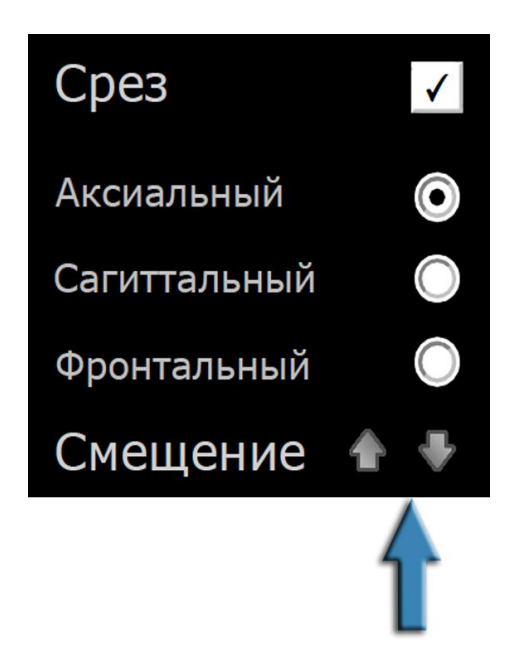

Рис. 22 Смещение плоскости среза по изображению.

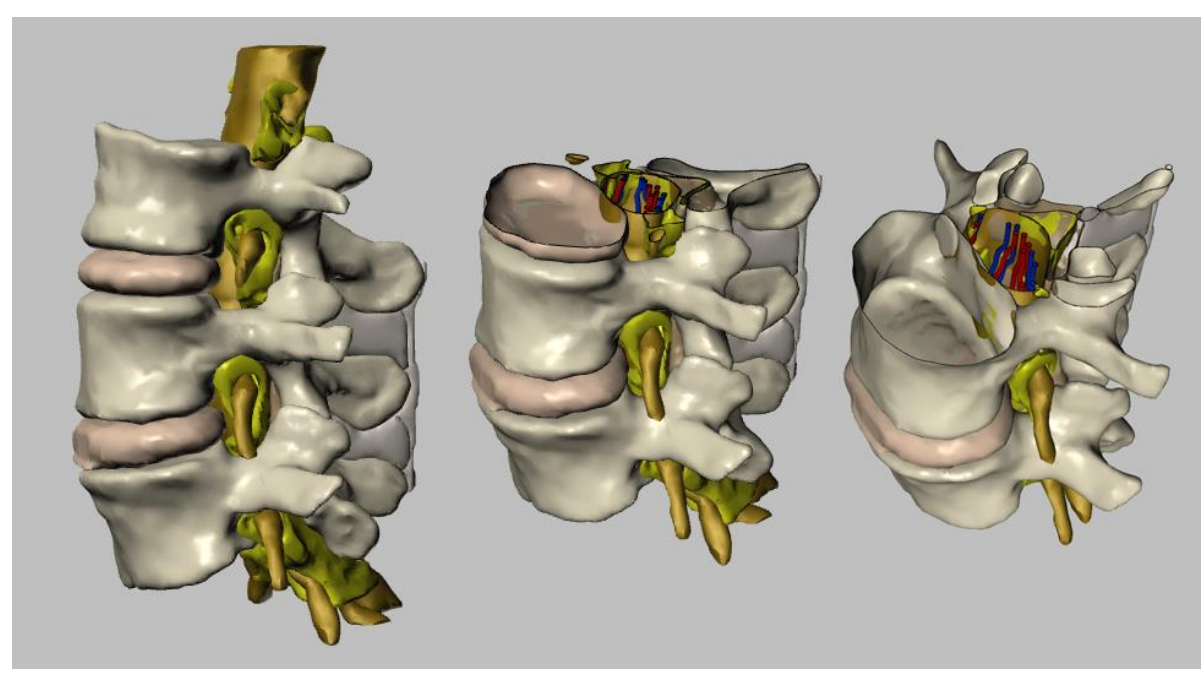

Рис. 23 Аксиальный срез.

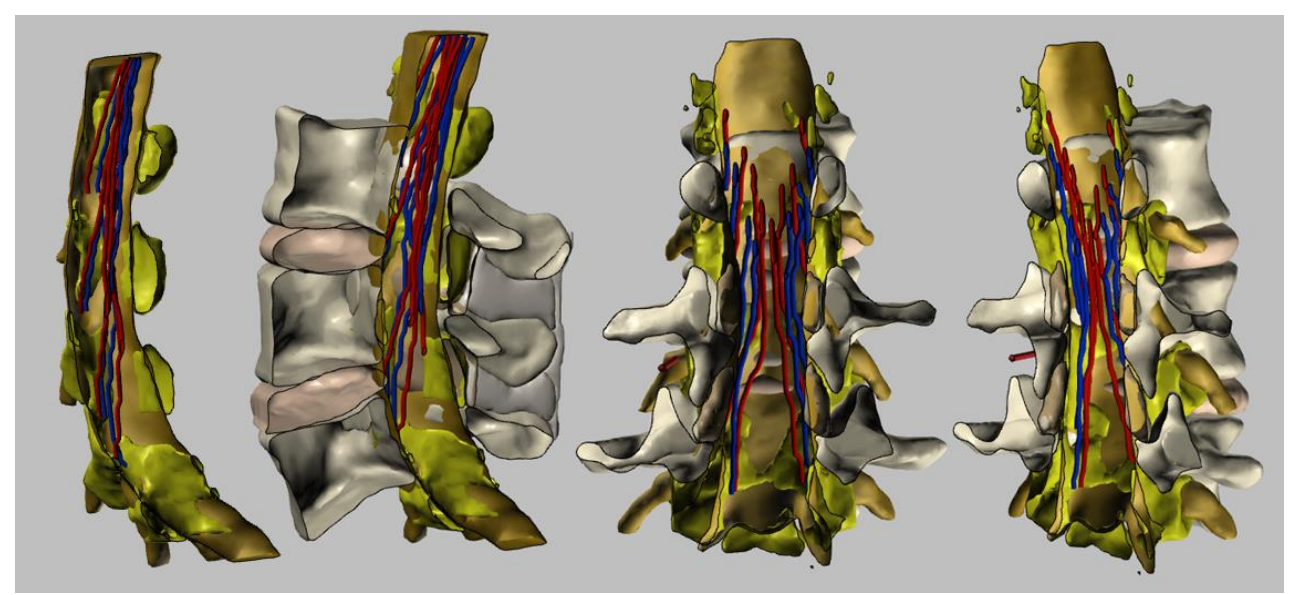

Рис. 24 Сагиттальный и корональный срезы.

# 2.13 Набор профилей с пояснением

Доступны различные заданные профили (виды), каждый из которых в момент показа сопровождается кратким пояснением. Все вышеперечисленные функции могут быть применены на всех профилях.

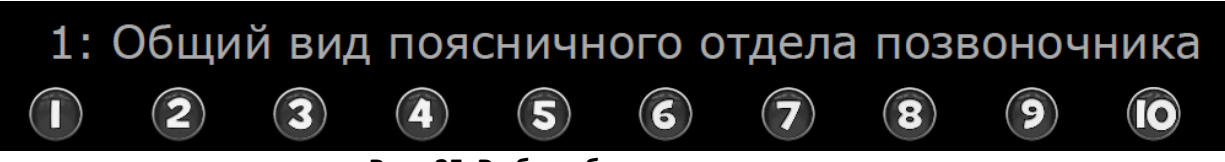

Рис. 25 Выбор обзора и комментарии.

# 2.14 Опция "Отключить выбор"

Опция отключает пользователя от выбранного изображения щелчком мыши.

Это может быть полезно при наличии проблем с графикой компьютера или если мы хотим повернуть модель без случайно выделенного изображения с красным цветом.

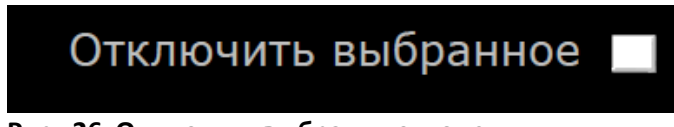

#### Рис. 26 Отключить выбранную модель.

#### 2.15 Вызов справки

Инструкцию по использованию интерактивного PDF-файла можно получить, нажав на кнопку с вопросительным знаком в правом верхнем углу.

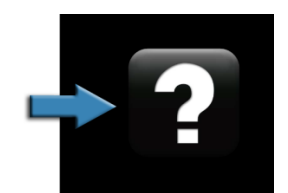

Рис. 27 Вызов справки

# 3 Список рисунков

| Рис. | 1 <i>V</i> | Інтерактивная 3D модель в формате PDF                                            | 3     |
|------|------------|----------------------------------------------------------------------------------|-------|
| Рис. | 2 [        | Тример: спинальный медиальный доступ                                             | 4     |
| Рис. | 3 E        | Зыбор функции: нажмите на кнопку для перехода к соответствующему разделу         | 5     |
| Рис. | 4 F        | Рабочий стол                                                                     | 6     |
| Рис. | 5 I        | Товорот модели на 360°                                                           | 7     |
| Рис. | 6 I        | Тросмотр по умолчанию: пример: вид сверху                                        | 8     |
| Рис. | 7 I        | Тросмотр по умолчанию: пример: латеральный вид                                   | 9     |
| Рис. | 8 E        | Зыбор структуры                                                                  | 10    |
| Рис. | 9 E        | Зыбор структуры: например, жировая ткань в вэпидуральном пространстве (красный ц | вет). |
|      |            |                                                                                  | 10    |
| Рис. | 10         | Выбор структуры: например, жировая ткань в вэпидуральном пространстве            | 11    |
| Рис. | 11         | Примеры различных структур показать/скрыть                                       | 11    |
| Рис. | 12         | Функция изображения: показать/скрыть выбранную структуру                         | 12    |
| Рис. | 13         | Степень прозрачности выбранной структуры.                                        | 12    |
| Рис. | 14         | Степень прозрачности, пример полупрозрачный позвонок L4                          | 12    |
| Рис. | 15         | Опция "Показать все": Все структуры модели становятся видимыми                   | 13    |
| Рис. | 16         | Демонстрация МРТ-срезов на рабочем столе.                                        | 14    |
| Рис. | 17         | Аксиальные МРТ-срезы                                                             | 14    |
| Рис. | 18         | Сагиттальный МРТ-срезы                                                           | 15    |
| Рис. | 19         | Корональный МРТ-срезы                                                            | 15    |
| Рис. | 20         | Плоскость среза                                                                  | 16    |
| Рис. | 21         | Ориентация среза.                                                                | 16    |
| Рис. | 22         | Смещение плоскости среза по изображению                                          | 17    |
| Рис. | 23         | Аксиальный срез                                                                  | 17    |
| Рис. | 24         | Сагиттальный и корональный срезы                                                 | 18    |
| Рис. | 25         | Выбор обзора и комментарии                                                       | 19    |
| Рис. | 26         | Отключить выбранную модель.                                                      | 19    |
| Рис. | 27         | Вызов справки                                                                    | 19    |

#### Благодарности 4

Эта работа была частично поддержана грантами "Maraty TV3 Project" [411/U/2011 -Количественный анализ и компьютерное моделирование малоинвазивных подходов к внутричерепным сосудистым поражениям] и "2012PID-UB/002 Project" [Группа виртуальной имитации анатомии университета Барселоны].

Мы также благодарим Ольгу Фуентес1 за техническую помощь.

#### Лицензирование 5

3D Интерактивная виртуальная модель позвоночника, выполненная в pdf-формате, доступна по лицензии СС BY-NC-SA 2.02<sup>2</sup>, предполагающей указание авторства и некоммерческое использование, а также распространение продукта по той же лицензии, что и лицензия оригинала.

Исходный JavaScript-код и оригинальная геометрия поверхности модели не находятся в публичном доступе и не могут быть использованы или модифицированы.

При использовании указанного документа или его частей (например, полученных изображений анатомических структур) в соответствии с лицензией СС ВУ-NC-SA 2.0 обязательна ссылка на один из следующих источников:

http://diposit.ub.edu/dspace/handle/2445/44844?locale=en

Prats-Galino A., Mavar M., Reina M.A., Puigdellívol-Sánchez A., San-Molina J., De Andrés J.A. Threedimensional interactive model of lumbar spinal structures. Anaesthesia 2014; 69: 521.

Оригинальный 3D документ в PDF-формате вместе с инструкциями и лицензией находится в свободном доступе на

http://diposit.ub.edu/dspace/handle/2445/44844?locale=en.

<sup>&</sup>lt;sup>1</sup>Лаборатория хирургической нейроанатомии (LSNA), кафедра анатомии и эмбриологии человека, медицинский факультет Университета Барселоны (Барселона, Испания).

<sup>&</sup>lt;sup>2</sup> http://creativecommons.org/licenses/by-nc-sa/2.0/